# Kramer Electronics, Ltd.

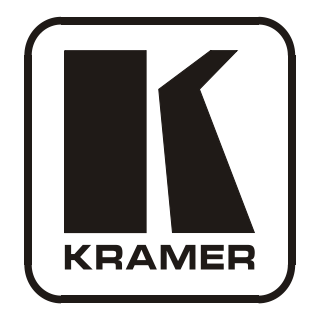

# **USER MANUAL**

# Model:

SP-11D

Digital Video Processor

# Contents

| 1   | Introduction                                   | 1  |
|-----|------------------------------------------------|----|
| 2   | Getting Started                                | 1  |
| 2.1 | Quick Start                                    | 2  |
| 3   | Overview                                       | 3  |
| 4   | Your SP-11D Digital Video Processor            | 4  |
| 5   | Installing on a Rack                           | 8  |
| 6   | Connecting Your SP-11D Digital Video Processor | 9  |
| 6.1 | Connecting a PC                                | 10 |
| 6.2 | DIP-Switch Settings                            | 11 |
| 7   | Operating the SP-11D Digital Video Processor   | 12 |
| 7.1 | Storing/Recalling Setups                       | 14 |
| 7.2 | Locking the Front Panel                        | 15 |
| 8   | Technical Specifications                       | 16 |
| 9   | Communication Protocol                         | 17 |

# Figures

| Figure 1: SP-11D Digital Video Processor                             | 5  |
|----------------------------------------------------------------------|----|
| Figure 2: Crossed Cable RS-232 Connection                            | 10 |
| Figure 3: Straight Cable RS-232 Connection with a Null Modem Adapter | 10 |
| Figure 4: Connecting the SP-11D Digital Video Processor              | 12 |

# Tables

| Table 1: Front Panel SP-11D Digital Video Processor                     | 6  |
|-------------------------------------------------------------------------|----|
| Table 2: Rear Panel SP-11D Digital Video Processor                      | 7  |
| Table 3: DIP-switch Settings                                            | 11 |
| Table 4: Test Signals                                                   | 11 |
| Table 5: Technical Specifications of the SP-11D Digital Video Processor | 16 |
| Table 6: Protocol Definitions                                           | 17 |

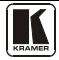

# 1 Introduction

Welcome to Kramer Electronics! Since 1981, Kramer Electronics has been providing a world of unique, creative, and affordable solutions to the vast range of problems that confront the video, audio, presentation, and broadcasting professional on a daily basis. In recent years, we have redesigned and upgraded most of our line, making the best even better! Our 1,000-plus different models now appear in 11 groups<sup>1</sup> that are clearly defined by function.

Thank you for purchasing the Kramer **SP-11D** *Digital Video Processor*. This product is ideal for:

- · Video broadcasting and editing studios
- Post-production
- Presentation applications for multi-standard / multi-format sources use

The package includes the following items:

- SP-11D Digital Video Processor
- Power cord and null-modem adapter
- This user manual<sup>2</sup>

# 2 Getting Started

We recommend that you:

- Unpack the equipment carefully and save the original box and packaging materials for possible future shipment
- Review the contents of this user manual
- Use Kramer high performance high-resolution cables<sup>3</sup>

<sup>3</sup> The complete list of Kramer cables is on our Web site at http://www.kramerelectronics.com

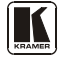

<sup>1</sup> GROUP 1: Distribution Amplifiers; GROUP 2: Switchers and Matrix Switchers; GROUP 3: Control Systems; GROUP 4: Format/Standards Converters; GROUP 5: Range Extenders and Repeaters; GROUP 6: Specialty AV Products; GROUP 7: Scan Converters and Scalers; GROUP 8: Cables and Connectors; GROUP 9: Room Connectivity; GROUP 10: Accessories and Rack Adapters; GROUP 11: Sierra Products

<sup>2</sup> Download up-to-date Kramer user manuals from our Web site at http://www.kramerelectronics.com

## 2.1 Quick Start

This quick start chart summarizes the basic setup and operation steps.

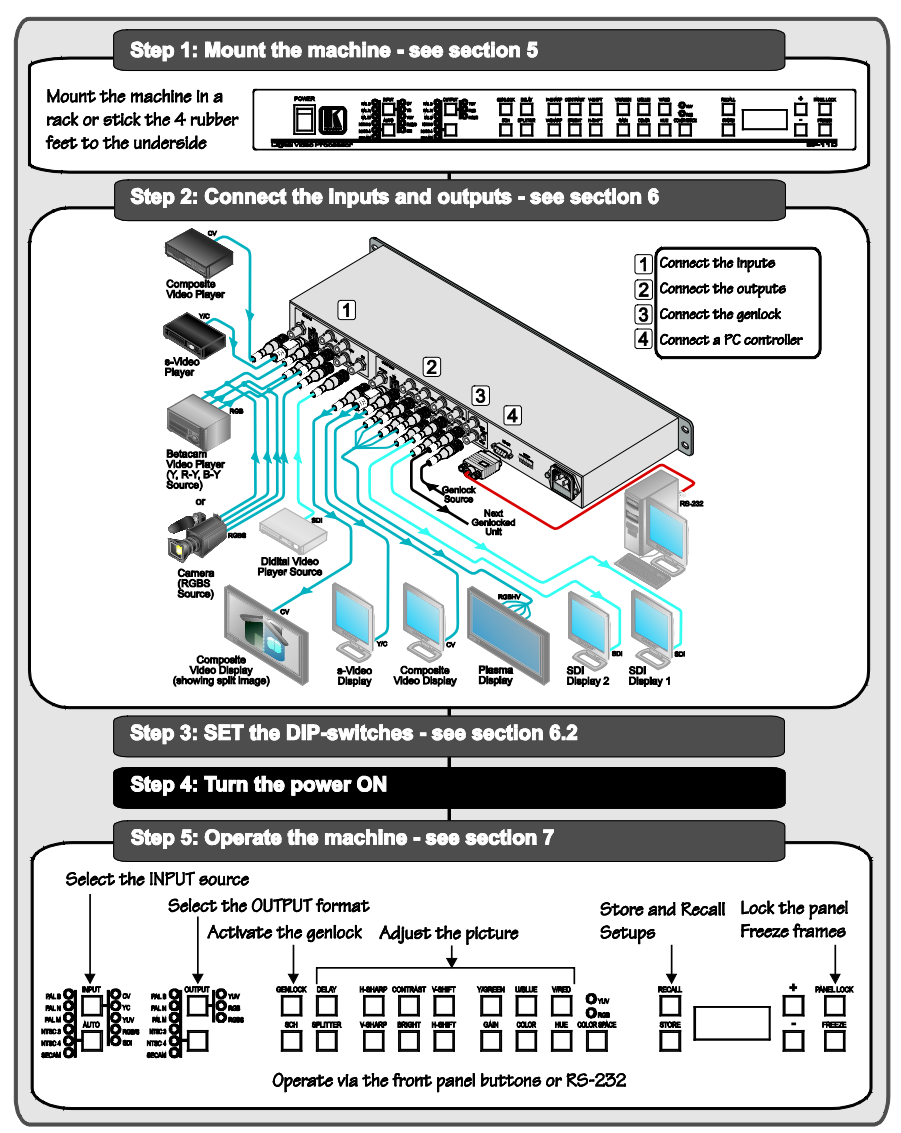

## 3 Overview

The **SP-11D** is a multi-standard / multi-format, broadcast quality video processor – ProcAmp, TBC, format converter (for mixing different types of equipment), and standards converter. It is a universal single-box solution for all your video processing requirements.

In particular, the SP-11D Digital Video Processor includes the following:

- Inputs: composite video, s-Video, component video (YUV or RGB/S), SDI, and genlock
- Outputs<sup>1</sup>: composite video, s-Video, component video (YUV, RGsB, RGBS, RGBHV), SDI (2 outputs), "Before/after" split-screen, and genlock loop
- Video standards<sup>2</sup>: PAL-B/D/G/H/I/M/N, NTSC-3.58/4.43, SECAM
- ProcAmp functions: video gain, brightness, contrast, color, hue, and sharpness (independent H and V)
- A full range of color control features in both YUV and RGB color spaces<sup>3</sup>
- Four-field memory for the highest picture quality
- Timing: genlocked to an external video reference with control of H-delay and SCH phase. Alternatively, the unit can synthesize its own timing to provide a full time-base-corrected (TBC) output
- Individual H and V Chroma Luma delay

In addition, the SP-11D Digital Video Processor includes:

- 16 non-volatile memory setups that are available for saving the settings
- Power down save, picture freeze, and a screen splitter that provides simultaneous "before and after" image comparison on one monitor
- Full 10-bit digital processing throughout, for the highest possible video quality

Control the **SP-11D**:

- Using the front panel buttons and the 7-segment display
- Remotely, by RS-232 serial commands transmitted by a touch screen system, PC, or other serial controller

<sup>3</sup> RGB and YUV inputs, RGB and YUV outputs, and independent control of RED, GREEN and BLUE; and Y, R-Y and B-Y

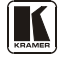

<sup>1</sup> All output formats are always available

<sup>2</sup> The SP-11D can be used for conversion to any video standard

To achieve the best performance:

- Use only good quality connection cables<sup>1</sup> to avoid interference, deterioration in signal quality due to poor matching, and elevated noise levels (often associated with low quality cables).
- Avoid interference from neighboring electrical appliances that may adversely influence signal quality and position your Kramer **SP-11D** away from moisture, excessive sunlight and dust

# 4 Your SP-11D Digital Video Processor

Figure 1, Table 1, and Table 2 define the SP-11D Digital Video Processor.

<sup>1</sup> Available from Kramer Electronics on our Web site at http://www.kramerelectronics.com

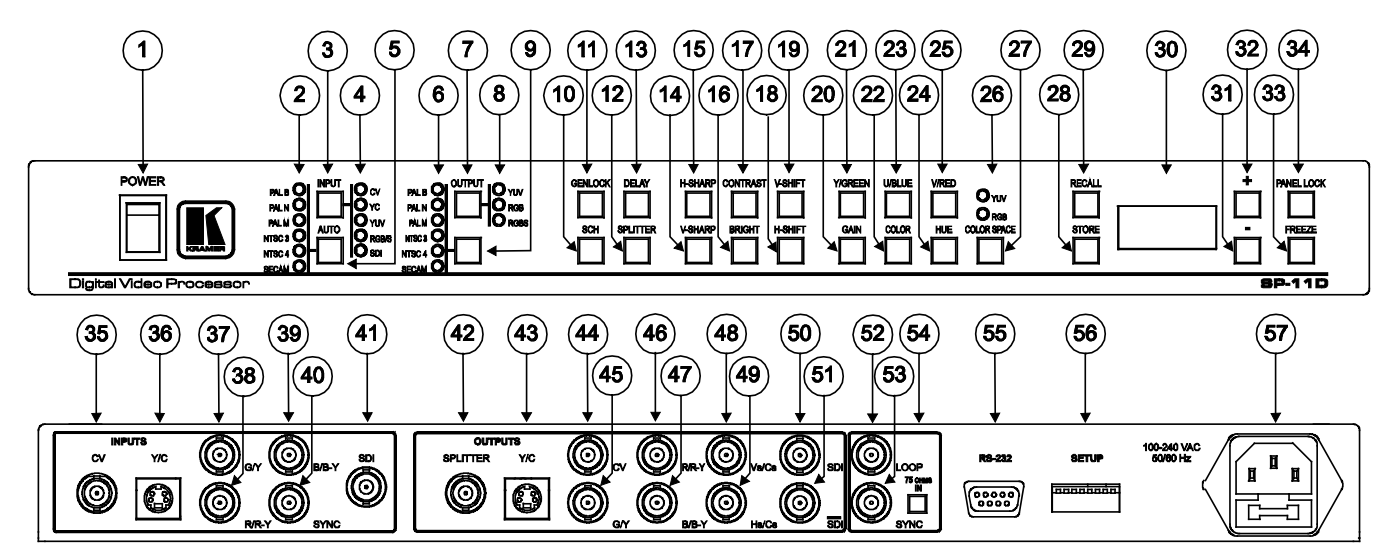

Figure 1: SP-11D Digital Video Processor

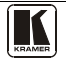

| #  | Feature                   | Function                                                                                                    |
|----|---------------------------|----------------------------------------------------------------------------------------------------|
| 1  | POWER Switch              | Illuminated switch for turning the unit ON or OFF                                                                                            |
| 2  | INPUT STANDARD LEDs       | Cycle between PAL B, PAL N, PAL M, NTSC 3, NTSC 4, and SECAM. The corresponding LED lights                                                   |
| 3  | INPUT Selector Button     | Press to select the source, illuminating the appropriate LED                                                                                 |
| 4  | INPUT LEDs                | Cycle between the video sources: CV, YC, YUV, and RGB/S. The corresponding LED lights                                                        |
| 5  | AUTO Button               | Toggles between automatically recognizing the input standard<br>(lighting the appropriate LED) and the manual selection mode                 |
| 6  | OUTPUT STANDARD LEDs      | Cycle between PAL B, PAL N, PAL M, NTSC 3, NTSC 4, SECAM and SDI. The corresponding LED lights                                               |
| 7  | (COMPONENT) OUTPUT Button | Selects the component video output signal                                                                                                    |
| 8  | COMPONENT OUTPUT LEDs     | Cycle between YUV, RGB, and RGBS. The corresponding LED lights                                                                               |
| 9  | STANDARDS Button          | Selects the output video standard                                                                                                    |
| 10 | SCH Button                | Press the SCH button and adjust the subcarrier to horizontal phase relative to the genlock source, using the + and – buttons                 |
| 11 | GENLOCK Button            | Press to enable GENLOCK operation                                                                                                    |
| 12 | SPLITTER Button           | Press the SPLITTER button and adjust the position of the boundary between the edited image and the original image, using the + and – buttons |
| 13 | DELAY Button              | Press the DELAY <sup>1</sup> button and adjust the H-delay of the output signal relative to the genlock source, using the + and – buttons    |
| 14 | V-SHARP Button            | Press the V-SHARP button and adjust the vertical sharpness using the + and – buttons                                                         |
| 15 | H-SHARP Button            | Press the H-SHARP button and adjust the horizontal sharpness using the + and – buttons                                                       |
| 16 | BRIGHTNESS Button         | Press the BRIGHT button and adjust using the + and – buttons                                                                                 |
| 17 | CONTRAST Button           | Press the CONTRAST button and adjust using the + and – buttons                                                                               |
| 18 | H-SHIFT Button            | Press the H-SHIFT button and adjust H-Chroma-Luma delay using the + and – buttons to enable horizontal shifting of the image                 |
| 19 | V-SHIFT Button            | Press the V-SHIFT button and adjust V-Chroma-Luma delay using the + and – buttons to enable vertical shifting of the image                   |
| 20 | GAIN Button               | Press the VIDEO GAIN button and adjust using the + <sup>2</sup> and - <sup>3</sup> buttons                                                   |
| 21 | Y/GREEN Button            | Press the $Y^4$ /GREEN <sup>5</sup> button <sup>6</sup> and adjust using the + and – buttons                                                 |
| 22 | COLOR Button              | Press the COLOR <sup>7</sup> button and adjust using the + and – buttons                                                                     |
| 23 | U/BLUE Button             | Press the $U^4/BLUE^5$ button <sup>6</sup> and adjust using the + and – buttons                                                              |
| 24 | HUE Button                | Press the HUE <sup>1</sup> button and adjust using the + and – buttons                                                                       |

#### Table 1: Front Panel SP-11D Digital Video Processor

1 Data delay problems, especially with long cables, occur when electronic signals travel via coaxial cable and the picture shifts mainly in the horizontal axis (due to unequal delays between the sync signals and data). Center the picture by pressing the DELAY button and adjust via the + and – buttons

2 To add brightness

3 To fade the picture in and out

4 For YUV

5 For RGB

6 When the COLOR SPACE button is selected

7 Pressing the + button enhances dull colors. Pressing the - button reduces distortion (snow)

#### Your SP-11D Digital Video Processor

| #  | Feature            | Function                                                                                                    |
|----|--------------------|----------------------------------------------------------------------------------------------------|
| 25 | V/RED Button       | Press the V <sup>4</sup> /RED <sup>5</sup> button <sup>6</sup> and adjust using the + and – buttons                           |
| 26 | YUV/RGB LEDs       | Cycle between the different color spaces of color control: YUV and RGB. The corresponding LED lights                          |
| 27 | COLOR SPACE Button | Press to select the color space of the color control; if the COLOR SPACE button is not illuminated, color control is disabled |
| 28 | STORE Button       | Stores the current setup in the non-volatile memory                                                                           |
| 29 | RECALL Button      | Recalls a setup from the non-volatile memory                                                                                  |
| 30 | 7-segment Display  | Displays data when using a front panel button                                                                                 |
| 31 | - Button           | Press to decrease the level                                                                                                   |
| 32 | + Button           | Press to increase the level                                                                                                   |
| 33 | FREEZE Button      | Pauses the output video                                                                                                    |
| 34 | PANEL LOCK Button  | Disengages the front panel buttons                                                                                            |

## Table 2: Rear Panel SP-11D Digital Video Processor

| #  |                                | Feature                                            | Function                                                                                 |
|----|--------------------------------|----------------------------------------------------|------------------------------------------------------------------------------------------|
| 35 |                                | CV BNC Connector                                   | Connects to the composite video source                                                   |
| 36 | 1                              | Y/C 4-pin Connector                                | Connects to the s-Video source                                                           |
| 37 | Ś                              | G/Y BNC Connector                                  | Connects to the RGB (connect all 3 connectors:                                           |
| 38 | Ŭ,                             | R/R-Y BNC Connector                                | G, B, and R), or YUV (connect all 3 connectors:                                          |
| 39 | ЧN                             | B/B-Y BNC Connector                                | connectors: G, B, R and S <sup>2</sup> ) video source                                    |
| 40 |                                | SYNC BNC Connector                                 | Connects to the external video sync source                                               |
| 41 | 1                              | SDI BNC Connector                                  | Connects to the SDI source                                                               |
| 42 |                                | SPLITTER BNC Connector                             | Connects to the split image acceptor                                                     |
| 43 |                                | Y/C 4-pin Connector                                | Connects to the s-Video (Y/C) acceptor                                                   |
| 44 | 1                              | CV BNC Connector                                   | Connects to the composite video acceptor                                                 |
| 45 | 1                              | G/Y BNC Connector                                  | Connects to the RGB (connect all 3 connectors:                                           |
| 46 | လု                             | R/R-Y BNC Connector                                | G, B, and R), or YUV (connect all 3 connectors:                                          |
| 47 | ۲,                             | B/B-Y BNC Connector                                | connectors: G B R and any Cs) or RGBHV                                                   |
| 48 | Ë                              | Vs (vertical sync)/Cs <sup>3</sup> BNC Connector   | (connect all 5 connectors: G, B, R, Hs and Vs)                                           |
| 49 | õ                              | Hs (horizontal sync)/Cs <sup>3</sup> BNC Connector | video acceptor                                                                           |
| 50 | 1                              | SDI BNC Connector                                  | Connects to the serial digital video acceptor 1                                          |
| 51 |                                | SDI BNC Connector                                  | Connects to the serial digital video acceptor 2                                          |
| 52 | 1                              | LOOP BNC Connector                                 | Connects to the next Genlocked unit                                                      |
| 53 |                                | SYNC BNC Connector                                 | Connects to the Genlock source                                                           |
| 54 | <sup>‡</sup> 75 OHMS IN Button |                                                    | Press to terminate the Genlock source (75 $\Omega$ ) or release for looping <sup>4</sup> |
| 55 | 5 RS-232 Port                  |                                                    | Connects to the PC or the Remote Controller                                              |
| 56 | SETL                           | IP DIP-switches                                    | DIP-switches setup (see section 6.2)                                                     |
| 57 | Powe                           | r Connector with Fuse                              | AC connector enabling power supply to the unit                                           |

- 2 Item 6 below
- 3 To use Cs (Composite Sync), set Dipswitch 2 ON (see Table 3 for details)
- 4 Push in to terminate the input. Release when the input extends to another unit

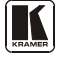

<sup>1</sup> Available in all input and output formats and standards

# 5 Installing on a Rack

This section provides instructions for rack mounting the 1U unit.

#### Before Installing in a Rack

Before installing in a rack, be sure that the environment is within the recommended range:

| Operating temperature range | +5° to +45° C (41° to 113° F)  |
|-----------------------------|--------------------------------|
| Operating humidity range    | 10 to 90% RHL, non-condensing  |
| Storage temperature range   | -20° to +70° C (-4° to 158° F) |
| Storage humidity range      | 5 to 95% RHL, non-condensing   |

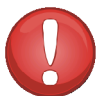

# CAUTION!

When installing on a 19" rack, avoid hazards by taking care that:

1. It is located within the recommended environmental conditions, as the operating ambient temperature of a closed or multi unit rack assembly may exceed the room ambient temperature.

2. Once rack mounted, enough air will still flow around the machine.

**3**. The machine is placed straight in the correct horizontal position.

4. You do not overload the circuit(s). When connecting the machine to the supply circuit, overloading the circuits might have a detrimental effect on overcurrent protection and supply wiring. Refer to the appropriate nameplate ratings for information. For example, for fuse replacement, see the value printed on the product label.

5. The machine is earthed (grounded) in a reliable way and is connected only to an electricity socket with grounding. Pay particular attention to situations where electricity is supplied indirectly (when the power cord is not plugged directly into the socket in the wall), for example, when using an extension cable or a power strip, and that you use only the power cord that is supplied with the machine.

#### How to Rack Mount

To rack-mount a machine:

1. Attach both ear brackets to the machine. To do so, remove the screws from each side of the machine (3 on each side), and replace those screws through the ear brackets.

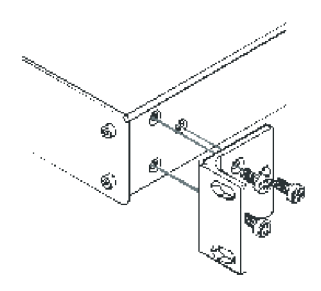

2. Place the ears of the machine against the rack rails, and insert the proper screws (not provided) through each of the four holes in the rack ears. Note:

 In some models, the front panel may feature built-in rack ears

• Detachable rack ears can be removed for desktop use

• Always mount the machine in the rack before you attach any cables or connect the machine to the power

 If you are using a Kramer rack adapter kit (for a machine that is not 19"), see the Rack Adapters user manual for installation instructions available from: http://www.kramerelectronics.com

# 6 Connecting Your SP-11D Digital Video Processor

You can use your **SP-11D** to convert composite video, s-Video, component video (YUV or RGB/S), or SDI signals to composite video, s-Video, component video (YUV, RGsB, RGBS, RGBHV) and<sup>1</sup> SDI. The processing can be evaluated on a "Before/after" split-screen, as the example in Figure 4 illustrates.

To connect the **SP-11D** *Digital Video Processor*, do the following<sup>2</sup>:

- 1. Connect the following sources to the SP-11D:
  - The composite video source (for example, a VCR) to the CV INPUT BNC connector
  - The s-Video source (for example, an S-VHS) to the Y/C INPUT 4-pin connector
  - The SDI source (for example, a digital video player) to the SDI INPUT BNC connector
- 2. Connect the component video INPUTS BNC connectors, G/Y, B/B-Y, and R/R-Y to either a YUV or an RGB video source, as follows:
  - A Betacam VCR source to G/Y, R/R-Y, and B/B-Y, or
  - A camera (RGBS) source to G/Y, R/R-Y, B/B-Y and SYNC
- 3. Connect the following acceptors to the SP-11D:
  - The SPLITTER OUTPUT BNC connector to a composite video display
  - The Y/C OUTPUT 4-pin connector to an s-Video display
  - The CV OUTPUT BNC connector to a composite video display
  - The five BNC OUTPUTS connectors: G/Y, B/B-Y, R/R-Y, Vs/Cs, and Hs/Cs to a video acceptor (for example, a plasma display)
  - The two SDI OUTPUT BNC connectors to two serial digital video acceptors (for example, two displays: SDI 1 and SDI 2)
- 4. Connect the LOOP BNC connector to the next **SP-11D** Genlocked unit (if required) and release the Term button for looping<sup>3</sup>.
- 5. Connect a Genlock source to the SYNC BNC connector.
- 6. Connect a PC or other controller, if required (see section <u>6.1</u>).
- 7. Set the DIP-switches (see section <u>6.2</u>).
- 8. Connect the power cord<sup>4</sup> (not illustrated in Figure 4).

<sup>4</sup> We recommend that you use only the power cord that is supplied with this machine

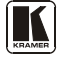

<sup>1</sup> All output formats are always available. However, when only one output is required, connect that output of the SP-11D, and leave the other outputs unconnected

<sup>2</sup> Switch OFF the power on each device before connecting it to your SP-11D. After connecting your SP-11D, switch on its power and then switch on the power on each device

<sup>3</sup> Pushed in terminates the input. Release when the input extends to another unit

## 6.1 Connecting a PC

You can connect to the unit via a crossed RS-232 connection, using for example, a PC. A crossed cable or null-modem is required as shown in method A and B respectively. If a shielded cable is used, connect the shield to pin 5.

Method A (Figure 2)—Connect the RS-232 9-pin D-sub port on the unit via a crossed cable (pin 2 to pin 3, pin 3 to pin 2, and pin 5 to pin 5) to the RS-232 9-pin D-sub port on the PC.

Note: There is no need to connect any other pins.

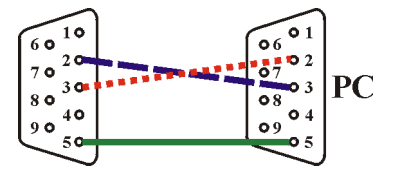

Figure 2: Crossed Cable RS-232 Connection

Hardware flow control is not required for this unit. In the rare case where a controller requires hardware flow control, short pin 1 to 7 and 8, and pin 4 to 6 on the controller side.

**Method B** (Figure 3)—Connect the RS-232 9-pin D-sub port on the unit via a straight (flat) cable to the null-modem adapter, and connect the null-modem adapter to the RS-232 9-pin D-sub port on the PC. The straight cable usually contains all nine wires for a full connection of the D-sub connector. Because the null-modem adapter (which already includes the flow control jumpering described in Method A above) only requires pins 2, 3 and 5 to be connected, you are free to decide whether to connect only these 3 pins or all 9 pins.

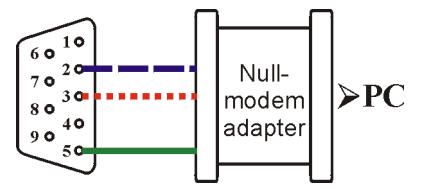

Figure 3: Straight Cable RS-232 Connection with a Null Modem Adapter

# 6.2 DIP-Switch Settings

The **SP-11D** DIP-switch settings are defined in <u>Table 3</u> and <u>Table 4</u>:

| DI      | P-Switch     | Set as follows:                                                                                                    |  |  |
|---------|--------------|----------------------------------------------------------------------------------------------------|--|--|
| 1       | Pedestal     | ON for pedestal of output signal (7.5 IRE offset selection for NTSC); OFF for no<br>pedestal                                                                           |  |  |
| 2       | HsVs/Cs1     | ON for Composite Sync on outputs Hs/Cs and Vs/Cs; OFF for Horizontal Sync on Hs/Cs, and Vertical Sync on Vs/Cs outputs                                                 |  |  |
| 3       | Secam VBI    | ON for insert identification signals occupying 9 lines of field-blanking period (only for SECAM output standard) (bottle pulses); OFF for no insert (no bottle pulses) |  |  |
| 4, 5, 6 | Test Signals | The status of these DIP-switches defines the test signal: see Table 4                                                                                                  |  |  |
| 7       | AGC          | ON for enabling automatic gain control; OFF for disabling automatic gain control                                                                                       |  |  |
| 8       | ADDR         | For selecting one of two machine addresses (defining the machine address)                                                                                              |  |  |

## Table 3: DIP-switch Settings

## Table 4: Test Signals

| FUNCTION                                              | DIP 4 | DIP 5 | DIP 6 |
|-------------------------------------------------------|-------|-------|-------|
| VITS 330 (Modulated Staircase) – full field mode      | ON    | ON    | ON    |
| No Signal <sup>2</sup>                                | OFF   | OFF   | OFF   |
| Split 75% Bar Generator                               | ON    | ON    | OFF   |
| VITS 18 (Multiburst 5.8MHz) – full field mode         | ON    | OFF   | ON    |
| Vertical 75% Bar Generator                            | ON    | OFF   | OFF   |
| Inverse Horizontal 75% Bar Generator                  | OFF   | OFF   | ON    |
| Horizontal 75% Bar Generator                          | OFF   | ON    | OFF   |
| VITS 17 (2T, 20T, 5 Step Staircase) – full field mode | OFF   | ON    | ON    |

The example in Figure 4 illustrates how to connect your SP-11D:

<sup>2</sup> This is the Main mode; test signals are not available

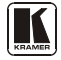

<sup>1</sup> See the rear panel items 15 and 14 in Figure 1 and Table 2

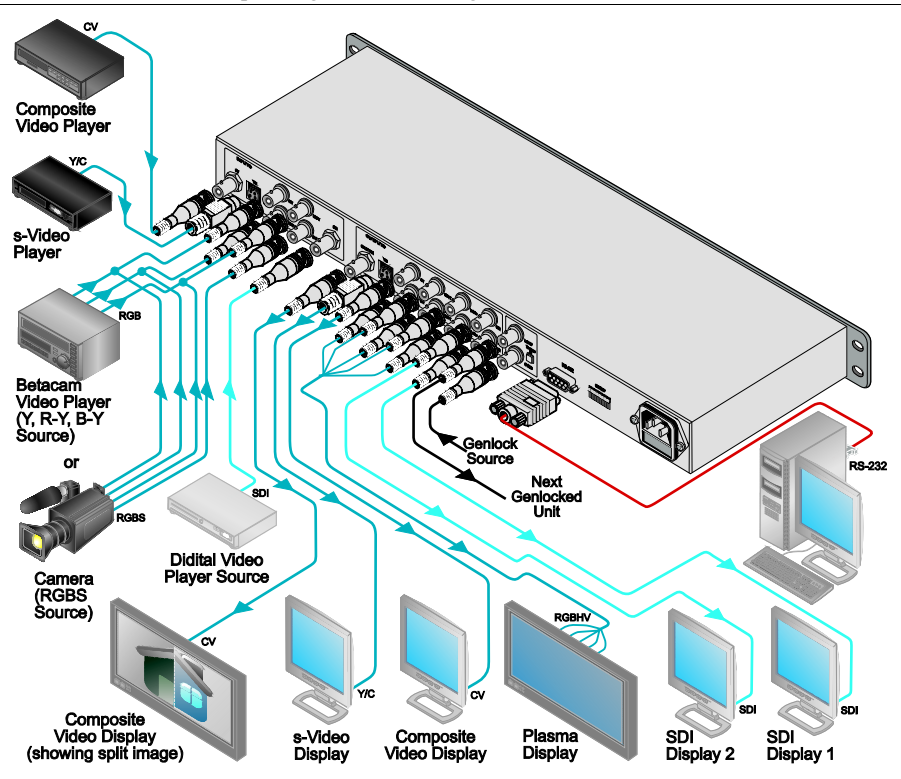

Figure 4: Connecting the SP-11D Digital Video Processor

# 7 Operating the SP-11D Digital Video Processor

Operate your SP-11D Digital Video Processor via:

- The front panel buttons
- RS-232 serial commands transmitted by a touch screen system, PC, or other serial controller

To operate the **SP-11D** using the front panel buttons, do the following:

1. Turn on the power and after it has completed its warm-up sequence, press the INPUT button to select the source—CV, YC, YUV, RGB/S, or SDI that you want to convert.

The appropriate INPUT LED lights (indicating selection and conversion of that source).

| 2. | When the AUTO button illuminates, the video standard corresponding to |
|----|-----------------------------------------------------------------------|
|    | the selected input is detected automatically.                         |
|    | The appropriate INPUT STANDARD LED lights: PAL B, PAL N, PAL          |
|    | M, NTSC 3.58, NTSC 4.43 or SECAM $^1$ .                               |
|    | When the AUTO button does not illuminate—that is, the SP-11D is in    |
|    | manual mode-select the desired video standard by pressing the AUTO    |
|    | button to cycle between the various video standards.                  |
|    |                                                                       |

- 3. Press the (Component) OUTPUT button to select the component output signal format: YUV, RGsB, or RGBS.
- 4. Press the STORE button twice to save the previous selection (power down saving: optional).
- Press the STANDARDS button to select the output standard of the composite video signal. The appropriate OUTPUT STANDARDS LED blinks as well as the STORE button. However, the output standard is not altered. Press the STORE button once.

For 5 seconds no output video signal is available, and "rL" is displayed in the 7-segment display, indicating that the **SP-11D** is reloading. After the reloading, the standard of the output video signal changes as well as that of the "Before/after" split-screen.

- 6. Press the GENLOCK button to enable the Genlock function. If the SYNC BNC connector<sup>2</sup> is connected to a Genlock source, and the standard of the signal on this input coincides with the standard of the output video signal, the GENLOCK button will illuminate. If not, the GENLOCK button will blink.
- Adjust the color<sup>3</sup>, brightness, contrast, hue, sharpness<sup>4</sup>, H-shift, V-shift<sup>5</sup>, (Delay, SCH if required for genlock) and/or the video gain of the picture, as follows:
  - Press the appropriate button<sup>6</sup> The button illuminates, and blinks, and the 7-segment display shows the current level (in digits) The digit "0" corresponds to the normal level ("NORM")

<sup>6</sup> See the relevant items defined in Table 1

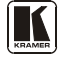

<sup>1</sup> For example, when the composite source is selected, the PAL B INPUT STANDARD LED lights

<sup>2</sup> Item 19 in Table 2

<sup>3</sup> The SP-11D has a full range of color control features in both YUV and RGB color spaces with independent control of RED,

GREEN and BLUE; and Y, R-Y and B-Y

<sup>4</sup> Using the V-SHARP and H-SHARP buttons

<sup>5</sup> Using the V-SHIFT and H-SHIFT buttons

Press the + button or – button once to gradually increase or decrease the current level by one unit (the 7-segment display shows the new level)
 To increase or decrease the current level rapidly, press and hold down the + button or – button, continuously<sup>1</sup>. To end the rapid adjustment, release the + button or – button

Note, if you want to:

- Set the normal level ("NORM") of the current level, press and simultaneously hold down both the + button and button. The 7-segment display shows "0"
- Undo the adjustment, press the appropriate button one more time. The appropriate button no longer blinks
- Save the result of the adjustment, press the STORE button twice
- Store the result of the adjustment in another setup #, press the STORE button once, select a setup # between 1 and 16 by pressing the + and buttons, and then press the STORE button once again

If the adjustment is set such that the level setting is at its normal level ("NORM"), the appropriate button no longer illuminates (otherwise this button continues to illuminate in the main mode).

# 7.1 Storing/Recalling Setups

You can store and recall up to 16 setups (or adjustments) in non-volatile memory, using the STORE and RECALL buttons together with the + and - buttons.

To store<sup>2</sup> a setup, do the following:

- Press the STORE button and then select a setup # between 1 and 16 by pressing the + and buttons (the current settings are saved to that setup #)
- Press the STORE button once again

To recall a setup, do the following:

- Press the RECALL button and then select the appropriate # (that corresponds to the setup #) by pressing the + and buttons (the selected setup is recalled)
- Press the RECALL button once again

<sup>1</sup> The 7-segment display starts to quickly scan the range. When it stops running, it has reached the maximum or minimum setting

<sup>2</sup> Storing a new setup over a previous setup # replaces the previous setup #

## 7.2 Locking the Front Panel

To prevent changing the settings unintentionally or tampering with the front panel, lock your **SP-11D**. Unlocking releases the protection mechanism.

To lock the **SP-11D**:

• Press the PANEL LOCK button (for about 2 seconds) until it illuminates — freezing the front panel controls. Pressing a button will have no effect<sup>1</sup>, except to cause the PANEL LOCK button to blink<sup>2</sup> and show the value of a ProcAmp setting if its button is pressed<sup>3</sup>

To unlock the SP-11D:

• Press the PANEL LOCK button (for about 2 seconds) until the front panel controls unlock and the PANEL LOCK button no longer illuminates

<sup>3</sup> For example, if the HUE button is pressed when the panel is locked, then the 7-segment display will illuminate the current value of the HUE setting

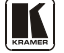

<sup>1</sup> Nevertheless, even though the front panel is locked you can still operate your PC control software

<sup>2</sup> Warning that you need to unlock to regain control via the front panel

# 8 Technical Specifications

Table 5 includes the technical specifications:

Table 5: Technical Specifications<sup>1</sup> of the SP-11D Digital Video Processor

| INPUTS:              | 1 composite video: $1Vpp/75\Omega$ on a BNC connector; 1 Y/C: $1Vpp/75\Omega$ (Y), 0.3Vpp/75 $\Omega$ (C) on a 4-pin connector; 1 component: Y/R-Y/B-Y (or RGB/S) $1Vpp/0.7Vpp/0.7Vpp/75\Omega$ on BNC connectors; 1 SYNC (genlock): looped $75\Omega$ /Hi-Z on BNC connectors; 1 SDI: SMPTE-259M, ITU-R BT.601 on a BNC connector |  |  |
|----------------------|----------------------------------------------------------------------------------------------------|--|--|
| OUTPUTS:             | 1 composite video: $1Vpp/75\Omega$ on a BNC connector; 1 Y/C: $1Vpp/75\Omega$ (Y),<br>0.3Vpp/75 $\Omega$ (C) on a 4-pin connector; 1 component: Y/R-Y/B-Y (or RGB/S)<br>$1Vpp/0.7Vpp/0.7Vpp/75\Omega$ on BNC connectors; 2 SDI: SMPTE-259M, ITU-<br>R BT.601 on BNC connectors                                                     |  |  |
| SDI INPUT/OUTPUT:    | SMPTE-259M, ITUR BT.601 on BNC connectors                                                                                                    |  |  |
| VIDEO STANDARDS:     | PAL-B/D/G/H/I/M/N, NTSC-3.58/4.43, SECAM                                                                                                    |  |  |
| DIGITAL RESOLUTION:  | 10 bits                                                                                                    |  |  |
| BANDWIDTH:           | 5.5MHz (-0.5dB)                                                                                                    |  |  |
| DIFF. GAIN:          | 1%                                                                                                    |  |  |
| DIFF. PHASE:         | 1Deg                                                                                                    |  |  |
| K-FACTOR:            | 0.4%                                                                                                    |  |  |
| S/N RATIO:           | 60dB                                                                                                    |  |  |
| LUMA NON-LINEARITY:  | 1%                                                                                                    |  |  |
| CHROMA / LUMA DELAY: | <15ns                                                                                                    |  |  |
| MEMORY:              | Non-volatile memory for storage of 16 setups                                                                                                    |  |  |
| CONTROLS:            | Front-panel and RS-232: Contrast, brightness, video gain, color, hue, H/V sharpness, SCH phase, delay, H/V shift; R, G, B, R-Y, B-Y level; screen splitter (process to bypass); freeze; panel lock                                                                                                    |  |  |
| INDICATORS:          | Multi-character display on the front panel                                                                                                    |  |  |
| POWER SOURCE:        | Universal, 100-240VAC, 50/60Hz                                                                                                    |  |  |
| DIMENSIONS:          | 19" x 7" x 1U W, D, H, rack mountable                                                                                                    |  |  |
| WEIGHT:              | 2.6 kg. (5.7 lbs.) approx.                                                                                                    |  |  |
| ACCESSORIES:         | Power cord, null-modem adapter                                                                                                    |  |  |

<sup>1</sup> Specifications are subject to change without notice

#### 9 **Communication Protocol**

This protocol, which enables RS-232 communication between the SP-11D and the PC, uses 4 bytes of information, and data is at 9600 baud.

## Table 6: Protocol Definitions

| First | byte | options |  |
|-------|------|---------|--|
|       |      |         |  |

|                                   | This of the options |     |                                |  |  |
|-----------------------------------|---------------------|-----|--------------------------------|--|--|
|                                   | DEC                 | HEX |                                |  |  |
| 1                                 | 128                 | 80  | RESET VIDEO                    |  |  |
| 2                                 | 160                 | A0  | READ PARAMETER                 |  |  |
| 3                                 | 161                 | A1  | WRITE PARAMETER                |  |  |
| 4                                 | 162                 | A2  | RECALL                         |  |  |
| 5                                 | 163                 | A3  | STORE                          |  |  |
| 6                                 | 189                 | BD  | IDENTIFY MACHINE               |  |  |
| 7                                 | 33                  | 21  | Set (for the rest of commands) |  |  |
| Second byte is the command type   |                     |     |                                |  |  |
| Third byte is the parameter value |                     |     |                                |  |  |

Note:

- 1. When working in HEX, add 80 to the values in the table. 2. When working in DEC, add 128 to the values in the table.
- 3. All values in the table are in DEC.

| Byte 2 | Command Description    | Byte 3 (parameter value) |
|--------|------------------------|--------------------------|
| 0      | INPUT FORMAT           | 0 - CV                   |
|        |                        | 1 - YC                   |
|        |                        | 2 - YUV                  |
|        |                        | 3 - RGB/S                |
|        |                        | 4 - SDI                  |
| 1      | INPUT STANDARD         | 0 - PAL B                |
|        |                        | 1 - PAL N                |
|        |                        | 2 - PAL M                |
|        |                        | 3 - NT 3                 |
|        |                        | 4 - NT 4                 |
|        |                        | 5 - SEC                  |
|        |                        | 6 – AUTO                 |
|        | (READ 19 - INPUT_STAND | DARD_AUTO)               |
| 2      | SPLITTER               | -100 - +100              |
| 3      | SHARP_H                | 0 - 15                   |
| 4      | SHARP_V                | 0 - 15                   |
| 5      | CONTRAST               | -100 - +100              |
| 6      | BRIGHTNESS             | -100 - +100              |
| 7      | VIDEO_GAIN             | -100 - +100              |
| 8      | H_SHIFT                | -16 - +15                |
| 9      | V_SHIFT                | -1 - +1                  |
| 10     | Y                      | -100 - +100              |
| 11     | U                      | 100 - +100               |
| 12     | V                      | 100 - +100               |
| 13     | GREEN                  | -100 - +100              |
| 14     | BLUE                   | -100 - +100              |
| 15     | RED                    | -100 - +100              |
| 16     | COLOR                  | -100 - +100              |
| 17     | HUE                    | -100 - +100              |
| 18     | COLOR_SPACE            | 0 - OFF                  |
|        |                        | 1 - YUV                  |
|        |                        | 2 - RGB                  |
| 19     | INPUT_STANDARD_AUTC    | D (READ ONLY)            |
|        |                        | 0 - PAL B                |
|        |                        | 1 - PAL N                |
|        |                        | 2 - PAL M                |
|        |                        | 3 - NT 3                 |
|        |                        | 4 - NT 4                 |
|        |                        | 5 - SEC                  |

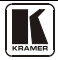

|    | GLOBAL          |                    |
|----|-----------------|--------------------|
| 20 | OUTPUT FORMAT   | 0 - YUV            |
|    |                 | 1 - RGB            |
|    |                 | 2 - RGBS           |
| 21 | OUTPUT STANDARD | 0 - PAL B          |
|    |                 | 1 - PAL N          |
|    |                 | 2 - PAL M          |
|    |                 | 3 - NT 3           |
|    |                 | 4 - NT 4           |
|    |                 | 5 - SEC            |
| 22 | GENLOCK         | 0 - OFF            |
|    |                 | 1 - ON             |
| 23 | PANEL_LOCK      | 0 - OFF            |
|    |                 | 1 – ON             |
| 24 | SCH             | -100 - +100        |
| 24 | DELAY           | -100 - +100        |
| 26 | FREEZE          | 0 - OFF            |
|    |                 | 1 - ON             |
| 27 | PROGRAM         | 0 - 15 (read only) |
| 28 | GENLOCK_STAT    | (Read only)        |
|    |                 | 0 – No GENLOCK     |
|    |                 | 1 – GENLOCK        |

Byte 4 is the machine address: can be 98 or 99 (in HEX). First byte = 1 Second byte=D Third byte=E

#### MACHINE TO PC:

| MACHINE POWER-UP                                                              |
|-------------------------------------------------------------------------------|
| PC <- I = 34;D = 0;E = PROGRAMM NUMBER <- MACHINE (RECALL)                    |
| PRESS OF "RECALL"                                                             |
| PC <- I = 34;D = 0;E = PROGRAMM NUMBER <- MACHINE (RECALL)                    |
| PRESS OF "STORE"                                                              |
| PC <- I = 34;D = 0;E = PROGRAMM NUMBER <- MACHINE (RECALL)                    |
| CHANGE "OUTPUT_STANDARD"                                                      |
| PC <- I = 34;D = 0;E = PROGRAMM NUMBER <- MACHINE (RECALL)                    |
| CHANGING OTHER KEYS                                                           |
| PC <- I = 33;D = PARAMETER NUMBER; E = PARAMETER <- MACHINE (PARAMETER WRITE) |

#### PC TO MACHINE:

| RESET VIDEO                                                            |
|------------------------------------------------------------------------|
| POWER-UP(PSEUDO)                                                       |
| PC -> I = 0;D = 0;E = 0 -> MACHINE                                     |
| PC <- I = 0;D = 0;E = 0 <- MACHINE                                     |
| DEFAULT                                                                |
| PC -> I = 0;D = 1;E = 0 -> MACHINE                                     |
| WRITE EEPROM ALL PARAMETERS - DEFAULT (ALL PROGRAMS), RELOAD (RESTART) |
| PC <- I = 34;D = 0;E = PROGRAMM NUMBER <- MACHINE (RECALL)             |
| PARAMETER READ                                                         |
| PC -> I = 32;D = PARAMETER NUMBER;E = 0 -> MACHINE                     |
| PC <- I = 32;D = PARAMETER NUMBER;E = PARAMETER <- PARAMETER           |
| PARAMETER WRITE                                                        |
| PC -> I = 33;D = PARAMETER NUMBER;E = PARAMETER -> MACHINE             |
| PC -< I = 33;D = PARAMETER NUMBER;E = PARAMETER <- MACHINE             |
| WRITE OUTPUT_STANDARD                                                  |
| PC -> I = 33;D = 21;E = PARAMETER -> MACHINE MACHINE RELOAD (RESTART)  |
| PC <- I = 34;D = 0;E = PROGRAMM NUMBER <- MACHINE (RECALL)             |
| RECALL                                                                 |
| PC -> I = 34;D = 0;E = PROGRAMM NUMBER -> MACHINE                      |
| PC <- I = 34;D = 0;E = PROGRAMM NUMBER <- MACHINE                      |
| PROGRAMM NUMBER - 0 = PROGRAMM 1                                       |
| PROGRAMM NUMBER - 1 = PROGRAMM 2                                       |
| PROGRAMM NUMBER - 15 = PROGRAMM 16                                     |

| STORE                                                                      |
|----------------------------------------------------------------------------|
| PC -> I = 35;D = 0;E = PROGRAMM NUMBER -> MACHINE                          |
| PC <- I = 34;D = 0;E = PROGRAMM NUMBER <- MACHINE (RECALL)                 |
| IDENTIFY MACHINE                                                           |
| MACHINE NAME                                                               |
| PC -> I = 61;D = 1;E = 0 -> MACHINE                                        |
| PC <- I = 61;D = MACHINE NAME HIGH;E = MACHINE NAME LOW <- MACHINE         |
| SOFTWARE VERSION                                                           |
| PC -> I = 61;D = 3;E = 0 -> MACHINE                                        |
| PC <- I = 61;D = SOFTWARE VERSION HIGH;E = SOFTWARE VERSION LOW <- MACHINE |

Examples: 1. Select CV input format: H21 H80 H80 H98 Unit response: H61 H80 H80 H98 2. Reset: H80 H80 H80 H98 3. Recall set up 1: HA2 H80 H80 H98 DEC: 162 128 128 152 4. Store set up 2: HA3 H80 H81 H98 DEC: 162 128 129 152

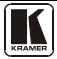

#### LIMITED WARRANTY

Kramer Electronics (hereafter Kramer) warrants this product free from defects in material and workmanship under the following terms.

#### HOW LONG IS THE WARRANTY

Labor and parts are warranted for seven years from the date of the first customer purchase.

#### WHO IS PROTECTED?

Only the first purchase customer may enforce this warranty.

#### WHAT IS COVERED AND WHAT IS NOT COVERED

Except as below, this warranty covers all defects in material or workmanship in this product. The following are not covered by the warranty:

- Any product which is not distributed by Kramer, or which is not purchased from an authorized Kramer dealer. If you are uncertain as to whether a dealer is authorized, please contact Kramer at one of the agents listed in the Web site www.kramerelectronics.com.
- 2. Any product, on which the serial number has been defaced, modified or removed, or on which the WARRANTY VOID
- IF TAMPERED sticker has been torn, reattached, removed or otherwise interfered with.
- 3. Damage, deterioration or malfunction resulting from:
  - i) Accident, misuse, abuse, neglect, fire, water, lightning or other acts of nature
  - ii) Product modification, or failure to follow instructions supplied with the product
  - iii) Repair or attempted repair by anyone not authorized by Kramer
    iv) Any shipment of the product (claims must be presented to the carrier)
  - N) Any shipment of the product (claims must be v) Removal or installation of the product
  - v) Removal of installation of the product vi) Any other cause, which does not relate to a product defect
  - vii) Cartons, equipment enclosures, cables or accessories used in conjunction with the product

#### WHAT WE WILL PAY FOR AND WHAT WE WILL NOT PAY FOR

We will pay labor and material expenses for covered items. We will not pay for the following:

- 1. Removal or installations charges.
- 2. Costs of initial technical adjustments (set-up), including adjustment of user controls or programming. These costs are the
- responsibility of the Kramer dealer from whom the product was purchased.
- Shipping charges.

#### HOW YOU CAN GET WARRANTY SERVICE

- 1. To obtain service on you product, you must take or ship it prepaid to any authorized Kramer service center.
- Whenever warranty service is required, the original dated invoice (or a copy) must be presented as proof of warranty coverage, and should be included in any shipment of the product. Please also include in any mailing a contact name, company, address, and a description of the problem(s).
- 3. For the name of the nearest Kramer authorized service center, consult your authorized dealer.

#### LIMITATION OF IMPLIED WARRANTIES

All implied warranties, including warranties of merchantability and fitness for a particular purpose, are limited in duration to the length of this warranty.

#### EXCLUSION OF DAMAGES

The liability of Kramer for any effective products is limited to the repair or replacement of the product at our option. Kramer shall not be liable for:

- 1. Damage to other property caused by defects in this product, damages based upon inconvenience, loss of use of the product, loss of time, commercial loss; or:
- Any other damages, whether incidental, consequential or otherwise. Some countries may not allow limitations on how long an implied warranty lasts and/or do not allow the exclusion or limitation of incidental or consequential damages, so the above limitations and exclusions may not apply to you.

This warranty gives you specific legal rights, and you may also have other rights, which vary from place to place.

NOTE: All products returned to Kramer for service must have prior approval. This may be obtained from your dealer.

This equipment has been tested to determine compliance with the requirements of:

| EN-50081: | "Electromagnetic compatibility (EMC);                            |
|-----------|------------------------------------------------------------------|
|           | Part 1: Residential commercial and light industry"               |
| EN-50082: | "Electromagnetic compatibility (EMC) generic immunity standard   |
|           | Part 1: Residential, commercial and light industry environment". |
| CFR-47:   | FCC* Rules and Regulations:                                      |
|           | Part 15: "Radio frequency devices                                |

Subpart B Unintentional radiators"

#### CAUTION!

- Servicing the machines can only be done by an authorized Kramer technician. Any user who makes changes or modifications to the unit without the expressed approval of the manufacturer will void user authority to operate the equipment.
- So Use the supplied DC power supply to feed power to the machine.
- Please use recommended interconnection cables to connect the machine to other components.
  - \* FCC and CE approved using STP cable (for twisted pair products)

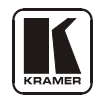

## For the latest information on our products and a list of Kramer distributors, visit our Web site: www.kramerelectronics.com, where updates to this user manual may be found. We welcome your questions, comments and feedback.

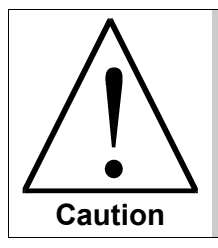

**Safety Warning**: Disconnect the unit from the power supply before opening/servicing.

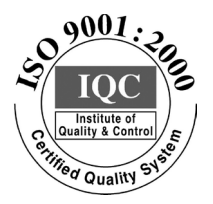

CE

Kramer Electronics, Ltd. Web site: www.kramerelectronics.com E-mail: info@kramerel.com P/N: 2900-003112 REV 3